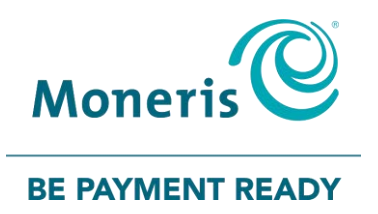

# Moneris<sup>®</sup> Desk/5000

# Gift Card Program Reference Guide

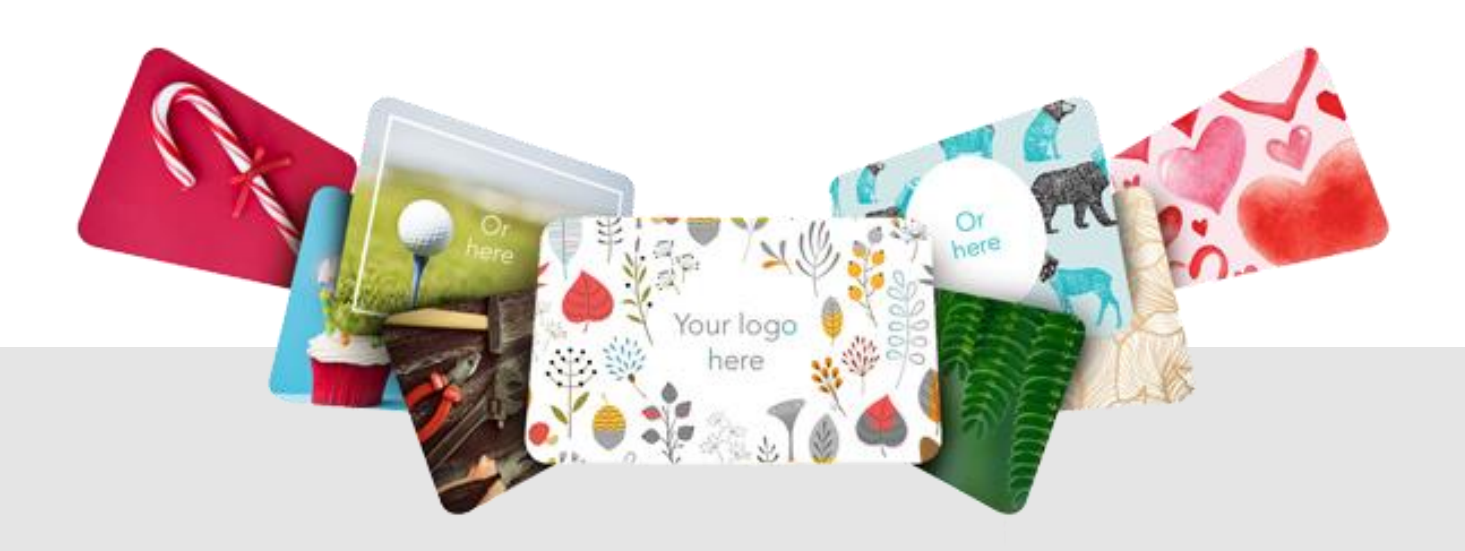

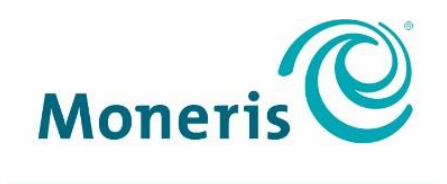

#### **BE PAYMENT READY**

# Need help?

### Web: moneris.com/support-desk5000

### Toll-free: 1-866-319-7450

Record your Moneris merchant ID here:

# Contents

| Overview                                                                       | 2        |
|--------------------------------------------------------------------------------|----------|
| Gift Card program on the Moneris Desk/5000                                     | 3        |
| Setting up your terminal for gift cards                                        |          |
| Cift card entry entions                                                        | Λ        |
| Swine                                                                          |          |
| Manual entry                                                                   | 4        |
| Gift card transactions                                                         | 5        |
|                                                                                | د        |
| Navigating the terminal for gift card transactions<br>Getting to the Main menu | <b>6</b> |
| Gift card transactions                                                         | 7        |
| Gift card purchase                                                             | 7        |
| Partially approved gift card purchase                                          | 8        |
| Gift card pre-authorization                                                    | 8        |
| Gift card refund                                                               | 9        |
| Gift card void                                                                 | 9        |
| Customer prompts on the terminal                                               | 11       |
| Receipts                                                                       |          |
| Gift card authorization number                                                 |          |
| Gift card receipt                                                              |          |
| Reprinting a receipt                                                           | 13       |
| Administration                                                                 | 14       |
| Administrative transactions                                                    |          |
| Activating/Reloading a gift card                                               |          |
| Looking up a gift card balance (Balance inquiry)                               |          |
| Deactivating a gift card                                                       |          |
| Reports                                                                        |          |
| Masking card numbers on reports                                                |          |
| Gift card transaction inquiry.                                                 |          |
| Gift card tip totals report                                                    |          |
| Transaction details report for gift cards                                      |          |
| Terminal totals report for gift cards                                          |          |
| Host totals report for gift cards                                              | 19       |
| End-of-day process                                                             | 20       |
| Batch close                                                                    | 20       |
| Troubleshooting                                                                |          |
| Other issues                                                                   |          |
| Marchant Support                                                               | 7.4      |
|                                                                                |          |

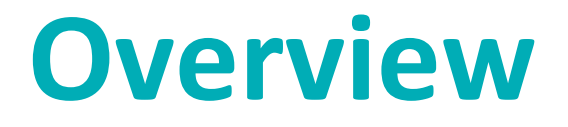

In this section, we provide an overview of the Moneris Gift Card Program.

# Gift Card program on the Moneris Desk/5000

The Moneris Gift Card program allows you to sell stored-value cards for future purchases in your store. Gift cards can help to boost sales, extend your product line, and build your brand.

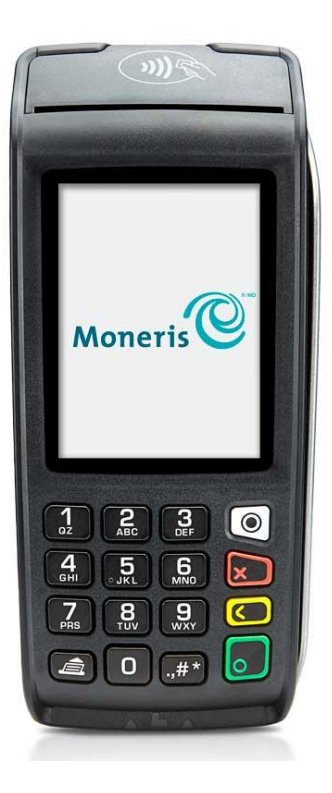

### Setting up your terminal for gift cards

No additional configuration is required to use gift cards on your terminal. Your existing settings will apply to gift card transactions. For example, if clerk IDs are turned on, you will be asked to enter a clerk ID when performing a gift card transaction. If tip entry is turned on, your customers will see the tip prompt on gift card Purchases. For more information about terminal settings, refer to the *Moneris Desk/5000 Reference Guide*.

# **Gift card entry options**

There are two ways to enter a gift card on the terminal:

### Swipe

- 1. Wait for the "Tap, insert or swipe" prompt to appear on the terminal display.
- 2. Swipe the card on the terminal's magnetic stripe reader.

### Manual entry

You may manually enter the card number only when performing a transaction from the Moneris Gift menu.

- 1. From the Main menu, tap Transactions, Additional transactions, then Moneris Gift.
- 2. Start a gift card transaction.
- 3. At the "Swipe your card" prompt, key in the card number, then press the green 📔 key.

# Gift card transactions

In this section, we go over everything you need to know regarding gift card transaction processing on the Desk/5000 terminal.

# Navigating the terminal for gift card transactions

Review the following navigation information for using the Gift Card program on your Moneris terminal.

- Some gift card transactions are integrated into the main **Transactions** menu. This means you don't have to go into the **Moneris Gift** menu to perform them. Simply begin the transaction as you would for any card. At the "Tap, insert or swipe" prompt, the terminal will recognize when a gift card has been swiped by the customer. The integrated gift transactions include:
  - Purchase
  - Refund
  - Void
  - Balance Inquiry
- All gift card transactions can be performed from the Moneris Gift menu. This menu has additional functions which are not integrated into the main Transactions menu, such as gift card activation/load and deactivation. To access the Moneris Gift menu, start at the <u>Main menu</u>, tap **Transactions**, Additional transactions, then Moneris Gift.

*Note:* If you wish to manually enter a gift card number, you must start the transaction from the Moneris Gift menu.

#### Getting to the Main menu

You can access all of the terminal functions from the Main menu. To get to the Main menu, use one of these methods:

# **Gift card transactions**

These instructions are streamlined to focus on gift card functionality. For any screens and prompts that are not gift card related, refer to the *Moneris Desk/5000 Reference Guide*.

### Gift card purchase

Follow these steps to process the sale of products and services using a gift card.

**Note:** If the customer's gift card is not activated, follow the Activating/Reloading a gift card procedure on page 15.

- 1. Start at the "Please enter the purchase amount" screen. This is the terminal's default screen, and the same screen where you begin a debit/credit Purchase.
  - If your terminal is at a different screen, go to the Main menu, tap Transactions, then tap Purchase.
  - If prompted, enter your clerk ID and tap **OK**.
- 2. Key in the amount of the purchase and tap **OK**.
  - Respond to any merchant prompts that appear. For example, the terminal may ask for an invoice number.
- 3. When prompted, pass the terminal to your customer so they can respond to the customer prompts.
  - If tip entry is turned on, the customer enters a tip (or no tip).

The "Tap, insert or swipe" prompt appears, showing the final total and the cards you accept.

- 4. The customer swipes their gift card on the terminal.
  - If prompted, the customer keys in the card validation code (CVC) from their gift card.

The "Processing your request" message appears.

- 5. Once the transaction is approved, the "How would you like your receipt?" prompt appears, showing the customer the available options for receiving a receipt: **1 Email**, **2 Text**, **3 Print**, and **4 None**.
- 6. The customer selects a receipt format (or no receipt) by tapping one of the options on screen or by pressing the corresponding number on the keypad.

The "Transaction approved/Please pass terminal back to clerk" prompt appears. The terminal begins printing receipts, as required.

- 7. The customer passes the terminal back to you. Press the green 🔛 key to continue, if needed.
- 8. When "Transaction Approved" appears, tap OK.
- 9. If the Cardholder copy of the receipt is printed, give it to the customer.

# Partially approved gift card purchase

A Partial Approval of a gift purchase occurs when the customer pays for a purchase with a gift card but the value on the gift card is less than the purchase amount.

- 1. Follow the gift card Purchase transaction on page 7.
- 2. The terminal approves the partial amount tendered on the gift card, then displays the amount still owing. For example:

Amount due \$20.50

Tender type?

3. The customer taps **1 Card** or **2 Cash** to process another partial approval.

The amount due can be paid by any tender type, for example, another gift card, a credit card, a debit card, or cash.

IMPORTANT! The customer may have more than one gift card. Ask the customer to use all their gift cards first before using another tender type.

- 4. Follow the merchant prompts on screen for each tender type offered by the customer until the total purchase amount is paid.
- 5. If the Cardholder copy of a receipt is printed, give it to the customer.

### Gift card pre-authorization

Currently, you cannot use a gift card to pre-authorize a transaction. Use a credit card instead. For instructions, refer to the *Moneris Desk/5000 Reference Guide* and look under *Transactions*, then *Pre-authorization*.

# Gift card refund

Follow these steps to refund a gift card purchase, whether you need to refund the whole transaction amount or part of the amount. A refund credits a customer's account.

- 1. From the Main menu, tap Transactions, then tap Refund.
- 2. When prompted, enter your user ID and passcode.

The Refund screen appears.

- 3. Key in the amount of the refund and tap **OK**.
  - Respond to any merchant prompts; for example, the terminal may ask for an invoice number.

The terminal prompts you to "Enter the authorization number of the transaction that is to be refunded".

- 4. Key in the 6-digit authorization number found on the Purchase receipt and tap **OK**. See Gift card receipt sample on page 12.
- 5. Pass the terminal to your customer so they can respond to the customer prompts.

The "Tap, insert or swipe" prompt appears, showing the total refund.

- 6. The customer swipes their gift card on the terminal.
  - If prompted, the customer enters the card verification code (CVC) from their gift card.

The "Processing your request" message appears.

- 7. Once the transaction is approved, the "How would you like your receipt?" prompt appears, showing the customer the available options for receiving a receipt: **1 Email**, **2 Text**, **3 Print**, and **4 None**.
- 8. The customer selects a receipt format (or no receipt) by tapping one of the options on screen or by pressing the corresponding number on the keypad.

The "Transaction Complete/Please pass terminal back to clerk" prompt appears. The terminal begins printing receipts, as required.

- 9. The customer passes the terminal back to you. Press the green 🛄 key to continue, if needed.
- 10. When "Transaction Approved" appears, tap OK.
- 11. If the Cardholder copy of the receipt is printed, give it to the customer.

### Gift card void

Void a gift card transaction when it has been entered incorrectly and the gift card batch is still open.

Important: A void must be performed in the same batch and for the same amount as the original transaction. Perform a refund, instead of a void, in these situations:

- The original transaction you want to reverse is in a closed batch.
- The original transaction you want to reverse is in the open batch, but you need to refund only part of the purchase amount.
- 1. From the Main menu, tap Transactions, then Void.

The Void menu appears.

2. Follow the instructions in one of the columns in the table below. If the last transaction you performed was a gift transaction and you wish to void it, tap **Last Transaction**. Otherwise, tap **Search for transaction**.

| Void last transaction |                                                                                                   | Sea                                                                                 | arch for transaction to void                                                                                                    |
|-----------------------|---------------------------------------------------------------------------------------------------|-------------------------------------------------------------------------------------|----------------------------------------------------------------------------------------------------|
| a.                    | Tap Last Transaction.                                                                             | a.                                                                                  | Tap <b>Search for transaction</b> .                                                                                                    |
|                       | The terminal displays the last completed transaction that can be voided.                          | transaction you want to void. To locate t<br>authorization number, see receipt samp | transaction you want to void. To locate the authorization number, see receipt sample on                                                  |
| b.                    | Verify that this is the transaction you want                                                      |                                                                                     | page 12.                                                                                                    |
| t<br>t                | to void by checking the card number (PAN),<br>the dollar amount, as well as the date and<br>time. |                                                                                     | The terminal searches the current gift batch<br>and displays the transaction(s) that match the<br>authorization number you entered.      |
|                       |                                                                                                   | c.                                                                                  | Verify that this is the transaction you want to void by checking the card number (PAN), the dollar amount, as well as the date and time. |
| c.                    | Tap <b>OK</b> to proceed with voiding the transaction.                                            | d.                                                                                  | Tap <b>OK</b> to proceed with voiding the transaction.                                                                                   |
| То                    | cancel the Void operation, tap <b>Cancel</b> .                                                    | То                                                                                  | cancel the Void operation, tap <b>Cancel</b> .                                                                                           |

3. Pass the terminal to your customer so they can respond to the customer prompts.

The "Swipe your card" prompt appears, showing the total amount to be voided.

4. The customer swipes their gift card on the terminal.

The "Processing your request" message appears.

- 5. Once the transaction is approved, the "How would you like your receipt?" prompt appears, showing the customer the available options for receiving a receipt: **1 Email**, **2 Text**, **3 Print**, and **4 None**.
- 6. The customer selects a receipt format (or no receipt) by tapping one of the options on screen or by pressing the corresponding number on the keypad.
- 7. The "Transaction Complete/Please pass terminal back to clerk" prompt appears. The terminal begins printing receipts, as required.
- 8. The customer passes the terminal back to you. Press the green device key to continue if needed.
- 9. When "Transaction Approved" appears, tap **OK.**
- 10. If there are any printed receipts, give the Cardholder copy to the customer.

### Customer prompts on the terminal

This table lists the prompts that you and your customers might see during a gift card transaction, along with the actions to take for each prompt.

*Note:* The prompts are listed in the order in which they appear.

| Customer prompts                                                  | Customer actions                                                                                                    |
|-------------------------------------------------------------------|----------------------------------------------------------------------------------------------------|
| Would you like to                                                 | This screen appears when the tip feature is turned on.                                                                                                    |
| leave a tip?                                                      | There are 4 possible tip options the customer can choose, depending on how you have set up tip entry on the terminal.                                                               |
|                                                                   | <ul> <li>Pre-set tip percentages. For example, 15%, 20%, and 25%. The customer taps<br/>the desired percentage.</li> </ul>                                                          |
|                                                                   | • No tip. Customer taps the No Tip button on screen or presses 1 on the keypad.                                                                                                    |
|                                                                   | <ul> <li>Tip as a specific dollar amount. The customer taps the \$ button or presses 2<br/>on the keypad, then enters the tip amount in dollars and cents.</li> </ul>               |
|                                                                   | <ul> <li>Tip as a specific percentage amount. The customer taps the % button or<br/>presses 3 on the keypad, then enters the tip amount as a percentage of the<br/>bill.</li> </ul> |
| Ready to pay?<br>Tap, insert or swipe                             | The customer swipes their gift card.                                                                                                    |
| Please enter the card<br>verification code from<br>your gift card | The customer enters the 3-digit card verification code (CVC) from their gift card and taps <b>OK</b> .                                                                              |
| Amount due \$20.50                                                | This screen appears when the customer used a gift card to pay for a portion of the total amount.                                                                                    |
| Tender type?<br>1 Card 2 Cash                                     | Ask the customer for another form of payment and continue processing the transaction until the full amount is paid.                                                                 |
|                                                                   | If the customer has more gift cards, ask them to use those first before other tender types.                                                                                         |
|                                                                   | For more information, refer to Partially approved gift card purchase on page 8.                                                                                                    |
| How would you like<br>your receipt?                               | The customer selects a receipt format by tapping one of the options on screen or by pressing the corresponding number on the keypad.                                                |
| 1 Email, 2 Text, 3<br>Print, and 4 None                           |                                                                                                    |
| Please pass terminal                                              | The customer passes the terminal back to you.                                                                                                    |
| back to clerk                                                     | Press the green 💽 key to continue, if needed.                                                                                                    |

# Receipts

### Gift card authorization number

Each gift card transaction has an authorization number (Auth#) which is printed on both the customer copy and the merchant copy of the receipt. You may be prompted to key in this number when performing gift card Refunds, Voids and when reprinting transaction receipts.

### Gift card receipt

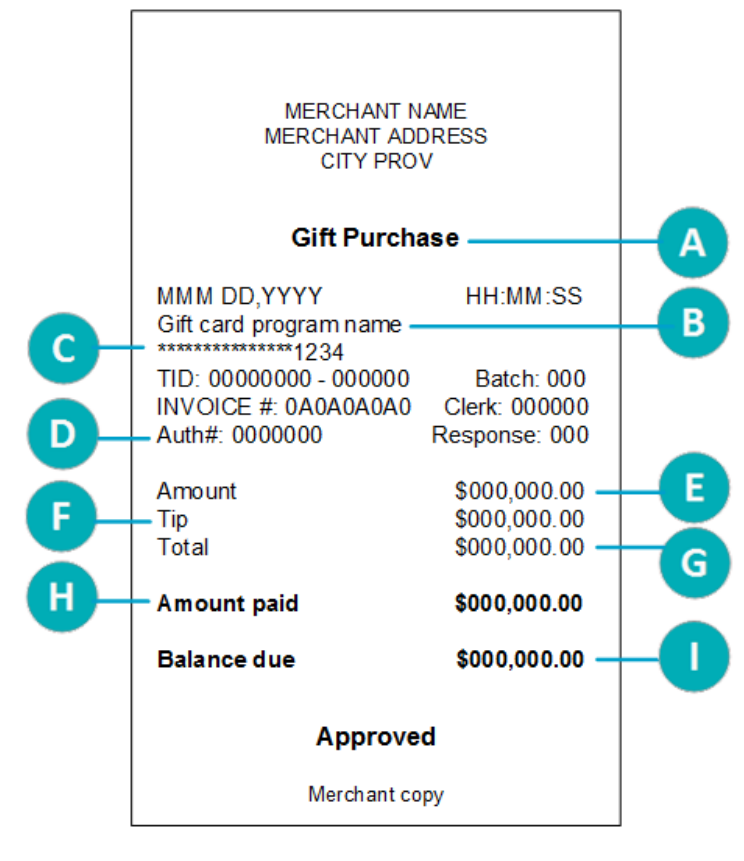

| Item | Description                                                                                                    |
|------|----------------------------------------------------------------------------------------------------|
| A    | Gift transaction type, for example,<br>Purchase, Refund, Void, Activation                                                                          |
| В    | Gift card name or program name                                                                                                    |
| С    | Gift card number. The card number is<br>masked — an asterisk is printed in<br>place of the each card number except<br>for the last four numbers.   |
| D    | Authorization number. Use this number to process Refunds and Void, and to re-print receipts.                                                       |
| E    | Amount. This is the dollar amount of the transaction.                                                                                              |
| F    | Tip. This line appears if you have tipping turned on.                                                                                              |
| G    | Total. This is the total sale amount including any tip.                                                                                            |
| н    | Amount paid on the gift card.                                                                                                    |
| I    | Balance remaining to be paid. This<br>line is printed when the value of the<br>gift card is insufficient to cover the<br>total transaction amount. |

# Reprinting a receipt

This function reprints both the customer copy and the merchant copy of a gift card transaction.

1. From the Main menu, tap **Reprint**.

The Reprint menu appears.

- 2. Choose **one** of the following:
  - To print the receipt for the last gift (or loyalty) transaction, tap **GL Reprint last receipt**.

The terminal prints the customer copy of the receipt, then pauses (to allow you to tear off the customer copy) before printing the merchant copy.

- To print the receipt for a previous gift (or loyalty) transaction:
  - a. Tap GL Search for receipt to reprint.
  - b. Tap one or more of the three search fields and key in a value to search for a transaction:
    - authorization number;
    - last 4 digits of the card number;
    - transaction date.
  - c. After entering your search term(s), tap **OK** to continue.

The terminal displays all transactions that match your search criteria.

- To perform another search, tap **Back**.
- To cancel the search and return to the Main menu, tap **Cancel**.
- d. Tap the transaction for which you want to print the receipts.

The terminal prints the customer copy of the receipt, then pauses (to allow you to tear off the customer copy) before printing the merchant copy.

# Administration

This section covers administrative transactions, reporting tools, end of day processes, and troubleshooting procedures.

# **Administrative transactions**

### Activating/Reloading a gift card

Follow the steps below to activate and load a dollar value on a gift card. You may also reload a card with value if your Gift Card program has been set up with the card reload functionality.

1. From the Main menu, tap Transactions, Additional transactions, Moneris Gift, then Load.

The "Load – Swipe card" screen appears.

- 2. Swipe the gift card you want to activate or reload.
  - If prompted, enter the card verification code (CVC) from the gift card.

The "Enter Amount" screen appears.

3. Key in the dollar value you wish to load on the gift card and tap **OK**.

The "Processing your request" message appears.

4. The terminal begins printing the receipts.

A receipt is always printed for gift card activation/load. The receipt shows the card information, the status of the activation or load (approved, declined, not completed), and the requested dollar amount

*Note:* The customer must pay for the amount shown on the receipt before receiving the gift card.

- 5. Give the Cardholder copy of the activation/load receipt to the customer.
- 6. At the "Transaction Approved" screen, tap **OK, if needed**.

The "Would you like to load another gift card?" screen appears.

- 7. Do one of the following:
  - If the customer wants to activate or re-load another gift card, tap **Yes**.

The "Swipe card" prompt appears. Return to step 2 to activate or re-load another gift card.

• If there are no more gift cards to activate or re-load, tap No.

The terminal displays the total dollar amount ("Balance due") loaded on the gift card or cards, along with the "Pay with?" prompt. Continue at step 8.

- 8. Ask the customer how they would like to pay for the balance due:
  - If the customer wants to pay using a card, such as a debit or credit card, tap Cards.

The terminal begins a Purchase transaction. If needed, refer to the *Purchase – debit/credit* procedure in the *Moneris Desk/5000 Reference Guide* for instructions.

If the customer wants to pay using cash, tap Cash.

The terminal begins a cash Purchase transaction.

The activation or reload is completed once the balance due is successfully paid for.

# Looking up a gift card balance (Balance inquiry)

Follow these steps to allow the customer to display and print the balance on a gift card.

- 1. From the Main menu, tap Transactions, then Balance Inquiry.
- 2. When prompted, pass the terminal to the customer so they can respond to the customer prompts. The "Tap, insert or swipe" screen appears.
- 3. The customer swipes the gift card for which they want to see the balance.
  - If prompted, the customer enters the card verification code (CVC) from the gift card.

The "Processing your request" message appears.

- 4. The terminal displays:
  - the status of the gift card (for example, "Card Active");
  - the dollar value on the gift card, for example, Balance \$25.00.
- 5. The customer chooses one of the following:
  - To print the balance inquiry, the customer taps 1 Print, or presses 1 on the keypad.

The customer copy of the balance inquiry prints. No other formats are available.

Note: There is no merchant copy of the balance inquiry since it is intended for the customer only.

- To end the transaction, the customer taps **OK**.
- 6. As prompted on screen, the customer returns the terminal to you.
- 7. If the Cardholder copy of the Balance Inquiry prints, give it to the customer.

### Deactivating a gift card

Follow the steps below to deactivate a gift card and print a receipt showing the current balance, if any.

#### Important: Once a gift card has been deactivated, it can never be used again.

- From the <u>Main menu</u>, tap Transactions, Additional transactions, Moneris Gift, then Deactivate. The "Swipe your card" screen appears.
- 2. Swipe the gift card you want to deactivate.

The "Processing your request" message appears.

- 3. Once the deactivation is approved, the terminal prints a confirmation for the customer. There is no merchant copy.
- 4. Give the confirmation receipt to the customer.
- 5. At the "Transaction Approved" screen, tap **OK**.

# Reports

Note: If you also have a Moneris Loyalty program, loyalty card transactions will be included in the reports.

### Masking card numbers on reports

For security reasons, card numbers are masked when printed on reports. Most of the digits are replaced with asterisks.

### Gift card transaction inquiry

This report shows gift card transactions by card number and/or transaction date. You can choose to display or print the receipt for a transaction.

1. From the <u>Main menu</u>, tap **Reports**, **Transaction Reports**, **Gift and Loyalty Reports**, then **Gift & Loyalty Trans. Inquiry**.

The Transaction Inquiry search screen appears.

- 2. Choose one of these options:
  - To search by card number, tap the **Card Number** field, enter the last 4 digits of the gift card, then tap **OK**.
  - To search by date, tap the **Date** field, enter the desired date, then tap **OK**.
  - To search for gift transactions for a specific card on a specific date, enter a value in both fields.
- 3. Once you have entered a value in the card number field or the date field or both, tap **OK** to proceed with your inquiry.
  - To go back and change a value, tap **Back**.

The terminal displays the transaction(s) found with the dollar amount, or indicates there are no transactions that match your search values.

4. For each item found, tap the transaction to see more details.

The terminal displays the transactions details.

- 5. Choose one of these options:
  - To print a receipt for the displayed transaction, tap **1 Reprint Receipt** or press 1 on the keypad;
  - To return to your search results, tap **Back**.
  - To end the Transaction Inquiry and return to the Gift and Loyalty Reports menu, tap **OK**.

### Gift card tip totals report

This report shows a summary of tip amounts entered on the terminal for gift card transactions in the current batch or on a specified date.

Note: If clerk ID is turned on, tip amounts are summarized by clerk.

1. From the <u>Main menu</u>, tap **Reports**, **Transaction Reports**, **Gift and Loyalty Reports**, then **Gift & Loyalty Tip Totals**.

The Gift & Loyalty Tip Totals search screen appears.

- 2. Tap **Select Type** and choose a search type.
  - To search by date, tap **Date**, then enter a date, and tap **OK**.
  - To search the current batch, tap **Entire Batch**, then tap **OK**.
- 3. Select a specific clerk or select all clerks, then tap OK.

The terminal displays each transaction found together with the dollar amount, or indicates there are no transactions that match your search values.

4. Tap each transaction to see more details.

The terminal displays the transactions details.

- 5. Choose one of these options:
  - To print a receipt for the displayed transaction, tap 1 Print or press 1 on the keypad;
  - To return to the search screen, tap **Back**.
  - To end the report and return to the Gift and Loyalty Reports menu, tap **OK**.

### Transaction details report

This report shows details for gift card (and Loyalty) transactions stored on the terminal, by date or by batch. This report includes transaction totals by card, followed by a grand total by card type. If you wish to view only the totals, go to <u>Terminal totals report for gift cards</u> below.

1. From the <u>Main menu</u>, tap **Reports**, **Transaction Reports**, **Gift and Loyalty Reports**, then **Gift & Loyalty Trans. Details**.

The Gift & Loyalty Trans. Details search screen appears.

- 2. Tap Select Type and choose a search type.
  - To search by date, tap **Date**, enter a date, then tap **OK**.
  - To search the current batch, tap **Entire Batch**, then tap **OK**.

The terminal displays the stored transactions found, or indicates there are no transactions that match your search values.

- 3. Choose one of these options:
  - To print the report together with gift card totals, tap 1 Print or press 1 on the keypad;
  - To return to the search screen, tap **Back**.
  - To end the report and return to the search screen, tap **OK**.

### Terminal totals report for gift cards

This report shows totals for gift card (and loyalty) transactions stored on the terminal.

1. From the <u>Main menu</u>, tap **Reports**, **Transaction Reports**, **Gift and Loyalty Reports**, then **Gift & Loyalty Terminal Totals**.

The Terminal Totals search screen appears.

- 2. Tap **Select Type** and choose a search type.
  - To search by date, tap **Date**, enter a date, then tap **OK**.
  - To search the current batch, tap **Entire Batch**, then tap **OK**.

The terminal displays the totals for each gift card found, together with a grand total by transaction type, or indicates there are no transactions that match your search values.

- 3. Choose one of these options:
  - To print the report together with gift card totals, tap 1 Print or press 1 on the keypad;
  - To return to the search screen, tap **Back**.
  - To end the report and return to the Gift & Loyalty Reports menu, tap **OK**.

### Host totals report for gift cards

This report shows gift card transactions stored on the Moneris host for the current gift batch.

1. From the <u>Main menu</u>, tap **Reports**, **Transaction Reports**, **Gift and Loyalty Reports**, then **Gift & Loyalty Host Totals**.

The terminal connects to the Moneris host to obtain the gift and loyalty totals.

The terminal displays the totals for each gift card found, together with a grand total by transaction type for all gift cards in the report, or indicates there are no transactions that match your search values.

- 2. Choose one of these options:
  - To print the gift totals report, tap 1 Print or press 1 on the keypad;
  - To end the report and return to the Gift and Loyalty Reports menu, tap **OK**.

# **End-of-day process**

Gift card transactions processed on your terminal are stored in a Gift & Loyalty batch. This batch is separate from the batch for your debit and credit card transactions. In order for Moneris to transfer the funds from your gift card transactions into your business account, the Gift & Loyalty batch must be closed using the procedure below. Once the batch is closed, a new batch is opened automatically and the batch number is incremented. Any new gift card transactions will be stored in the new batch.

**Notes:** When the Gift & Loyalty batch is closed, all totals are cleared from the terminal. If you wish to view/print the gift terminal totals or gift tip report for the current batch, be sure to generate those <u>reports</u> before you close the batch.

### Batch close

You must close your Gift & Loyalty batch yourself using the terminal. Moneris cannot close it for you (system close is not available for Gift & Loyalty programs). Here's how:

#### Important: Moneris strongly recommends closing your batch each day.

1. From the Main menu, tap End of Day, then tap Close Gift & Loyalty Batch.

The terminal communicates with the Moneris host to obtain your Gift & Loyalty batch totals. On the Close Gift & Loyalty Batch menu, the terminal indicates whether the batch is "in balance" or "out of balance" with the batch totals on the Moneris host.

- 2. Do one of the following:
  - If your batch is **in balance**, go to step 8 to proceed with closing the batch.
  - If your batch is **out of balance**, go to step 3.
- 3. Print the Host Totals report.
  - a. On the Close Gift & Loyalty Batch menu, tap Host Totals.
  - b. Tap **1 Print** to print the host totals.
  - c. Tap **OK** to return to the Close Gift & Loyalty Batch menu
- 4. Print the Terminal Totals report.
  - a. On the Close Gift & Loyalty Batch menu, tap Terminal Totals.
  - b. On the search screen, tap Select Type and then tap Entire Batch.
  - c. Tap **OK** to proceed with the search.
  - d. Tap **1-Print** to print the terminal totals.
  - e. Tap **OK** to return to the Close Gift & Loyalty Batch menu.
- 5. Compare the Host Totals report (printed in step 3) with the Terminal Totals report (printed in step 4) to determine which transaction type is missing from the host. For example, a particular card may show 5 Purchases (Loyalty Earned) on the terminal totals but only 4 Purchases on the host totals.
- 6. View the Transaction Details report to find the missing transaction(s).
  - a. On the Close Gift & Loyalty Batch menu, tap Transaction Details.

The terminal displays the details of all gift (and loyalty) transactions in the current batch, together with transaction totals, as recorded on the terminal.

b. For each missing transaction, locate the date, time, dollar amount, and the last 4 digits of the card number. Print the report if this is more convenient for you.

If requested, the terminal prints the transaction details and totals, and returns to the Transactions Details screen.

7. Call Moneris Customer Care toll-free at 1-866-319-7450 to obtain assistance with reconciling your out-ofbalance batch. Go to step 7a.

**Note:** You can proceed with closing your batch (go to step 8) and contact Moneris the next business day for help with reconciliation.

- a. When listening to the options on the telephone menu, select "Financial Inquiry". We will ask you for the information gathered in step 6b. You can read it from the Transaction Details report screen or from the printed report.
- b. After speaking to Moneris, if the terminal still displays the Transaction Details report, tap **OK** to return to the Close Gift & Loyalty Batch menu.
- 8. On the Close Gift & Loyalty Batch menu, tap **OK** to proceed with closing the batch.

The terminal processes your request, then displays "Batch Closed".

9. Tap **Batch Closed** or press the green **a** key to acknowledge that the batch has been closed.

The terminal returns to the End of Day menu.

# Troubleshooting

If an error message appears, tap **OK** to clear the message then retry the transaction. If the error message reappears and is listed in the table below, follow the instructions in the table's Solution column. If the problem is still not resolved, contact Moneris Customer Care for assistance at 1-866-319-7450.

| Error message                                                    | Solution                                                                                                    |
|------------------------------------------------------------------|----------------------------------------------------------------------------------------------------|
| Card disabled                                                    | The gift card you swiped has been deactivated and cannot be used.                                                                                                    |
|                                                                  | Request another card.                                                                                                    |
| Card not active                                                  | The gift card you entered has not been activated. Activate the card (see page 15), or ask the customer for another gift card or other form of payment.                                                                                                    |
| Card not<br>supported                                            | The card type swiped by the customer cannot be used for gift card transactions. For example, they might have swiped a loyalty card or a credit card.                                                                                                    |
| Please retry.                                                    | Try the transaction again with a gift card.                                                                                                    |
| Card read error                                                  | There is a problem with the magnetic stripe on the gift card that was swiped.                                                                                                    |
|                                                                  | Try swiping the card again, this time more slowly or quickly, or from front of the terminal to the back.                                                                                                    |
| Host sync failed                                                 | There was a terminal, host, or communication problem during syncing with the Moneris host.                                                                                                    |
|                                                                  | Try to sync again. If this does not work, refer to the <i>Troubleshooting</i> section of your terminal's <i>Reference Guide</i> available at moneris.com/support-desk5000.                                                                                                    |
| Invalid expiry<br>date                                           | The promotional gift card entered has passed its expiry date. Request another form of payment.                                                                                                    |
|                                                                  | <b>Note:</b> A promotional gift card is like a coupon. It is given, not sold, to customers at the merchant's discretion and can be set up to expire. An expired promotional gift card and its balance cannot be used again nor can the balance be transferred to another card. |
| There were no<br>transactions<br>found based on<br>your criteria | The terminal did not find any gift card transactions matching the information you entered.                                                                                                    |
| No totals<br>available                                           | You tried to close your Gift & Loyalty batch, but no gift or loyalty card transactions have been processed since the last Gift & Loyalty batch close. There is no need to close an empty batch.                                                                                |
| Refund amount                                                    | The refund amount you entered is greater than the original purchase amount.                                                                                                    |
| greater than<br>original                                         | Re-try the transaction with the correct refund amount.                                                                                                    |
| Transaction<br>amount over                                       | The transaction amount you entered exceeds the allowable amount for a single transaction using a gift card.                                                                                                    |
| maximum                                                          | If the transaction is a gift card Purchase, split the purchase amount and perform 2 transactions, or request another gift card or other form of payment.                                                                                                    |

| Error message                                                | Solution                                                                                                    |
|--------------------------------------------------------------|----------------------------------------------------------------------------------------------------|
| Matching<br>transaction not<br>found                         | The terminal did not find any gift card transactions matching the authorization number<br>(or other criteria) you entered.<br>Check the authorization number (or other criteria) and try again. |
| There were no<br>receipts found<br>based on your<br>criteria | You attempted a Reprint request or a Transaction Inquiry but the terminal did not find<br>any transactions based on your criteria. Check the data you entered and try again.                    |
| Transfer not<br>allowed for this<br>card                     | The card to which you are attempting to transfer a balance is a fixed amount gift card. It cannot be re-loaded. Use a variable amount gift card instead.                                        |

### Other issues

| Problem                                                                                                    | Solution                                                                                                    |
|----------------------------------------------------------------------------------------------------|----------------------------------------------------------------------------------------------------|
| The promotional gift card has<br>an expiry rule, but its expiry<br>date does not get printed on<br>the transaction receipt. | Your promotional Gift Card program is not configured to allow for the printing of the gift card's expiry date on transaction receipts. To determine the card's expiry date, go to <u>Balance Inquiry</u> on page 16. |

# Merchant Support

At Moneris, help is always here for you 24/7.

# If you need assistance with your payment processing solution, we're here to help, 24/7.

### We're only one click away.

- Visit moneris.com/support-desk5000 to:
  - download additional copies of this guide and other resources;
  - consult the *Moneris Desk/5000 Operating Manual* in WebHelp format for detailed information on all of the options available on your terminal and how to enable them.
- Visit shop.moneris.com to purchase point-of-sale supplies and receipt paper
- Visit insights.moneris.com for business and payment news, trends, customer success stories, and quarterly reports & insights

## Need us on-site? We'll be there.

One call and a knowledgeable technician can be on the way. Count on minimal disruptions to your business as our Field Services provide assistance with your payment terminals.

# Can't find what you are looking for?

Call Moneris Customer Care (available 24/7) toll-free at 1-866-319-7450. We'll be happy to help.

You can also send us a secure message 24/7 by logging in to Merchant Direct<sup>®</sup> at moneris.com/mymerchantdirect.

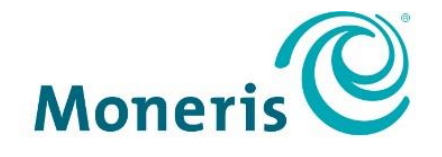

#### **BE PAYMENT READY**

MONERIS, MONERIS BE PAYMENT READY & Design and MERCHANT DIRECT are registered trade-marks of Moneris Solutions Corporation. All other marks or registered trade-marks are the property of their respective owners.

© 2018 Moneris Solutions Corporation, 3300 Bloor Street West, Toronto, Ontario, M8X 2X2. All Rights Reserved. This document shall not wholly or in part, in any form or by any means, electronic, mechanical, including photocopying, be reproduced or transmitted without the authorized consent of Moneris Solutions Corporation. This manual is for informational purposes only. Neither Moneris nor any of its affiliates shall be liable for any direct, indirect, incidental, consequential or punitive damages arising out of use of any of the information contained in this manual. Neither Moneris or any of its affiliates nor any of our or their respective licensors, licensees, service providers or suppliers warrant or make any representation regarding the use or the results of the use of the information, content and materials contained in this manual in terms of their correctness, accuracy, reliability or otherwise. Your gift card processing is governed by your agreement for gift card services with Moneris Solutions Corporation. Your credit and/or debit card processing is governed by the terms and conditions of your agreement(s) for merchant credit/debit card processing services with Moneris Solutions Corporation. It is your responsibility to ensure that proper card processing procedures are followed at all times. Please refer to the *Moneris Merchant Operating Manual* (available at: moneris.com) and the terms and conditions of your applicable agreement(s) for credit/debit processing or other services with Moneris Solutions Corporation for details.

(10/18)